IQ City Medical College IQ City Road, Sovapur, Jemua, Durgapur - 713206, India Phone: 0343-2608500

www.iqcitymedicalcollege.in

Ref. No. : IQMC / INT / 24-25 / 011

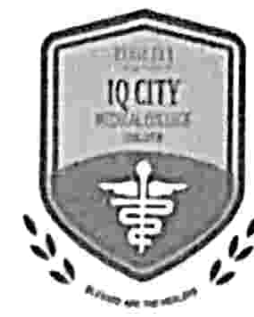

Date: 28-04-2024

#### **NOTICE**

14,56

#### M.B.B.S. PERMANENT REGISTRATION CERTIFICATE: Reg.

- West Bengal Medical Council issues final registration certificates in favour of candidates on successful completion of internship training and on being recommended by the respective medical colleges in this respect.
- 2. With the introduction of Digitalised Platform for registration through the official website of the West Bengal Medical Council, the following process is introduced for the students completing internship in 2024 :
  - a. The students will update their relevant details and documents in the Council website at the first instance and pay the requisite fees online.
  - b. Council will depute a team of staff/s to the respective Medical Colleges on a predetermined date/s for verification of documents and collection of documents. For our college, the dates are 24-05-2024, 25-05-2024, and 27-05-2024. The name list for respective date/s and the documents required for verification will be shared once the Council details the same. Student will have to reach the institute to complete the process on that specific assigned date.
  - c. The Council will allot registration number to the respective eligible candidates within 10 days from the date of receipt of application.
  - d. Individual candidate will have to collect his / her final registration certificate from the Council Office on production of necessary documents in this respect.
- 3. To note that the Recommendation letter, Internship Certificate and the Attempt Certificate will be handed over to the candidates within seven days from the date of completion of the internship.
- 4. Detailed process for application of Permanent Registration is shared as Annexure I.

28/04

#### **Distribution:**

- a. All notice boards
- b. College Website Notice Section

Prof. (Dr.) Raghunath Misra Principal IQ City Medical College & Hospital IQ City Road, Sovapur, Jemua Durgapur-713206, India

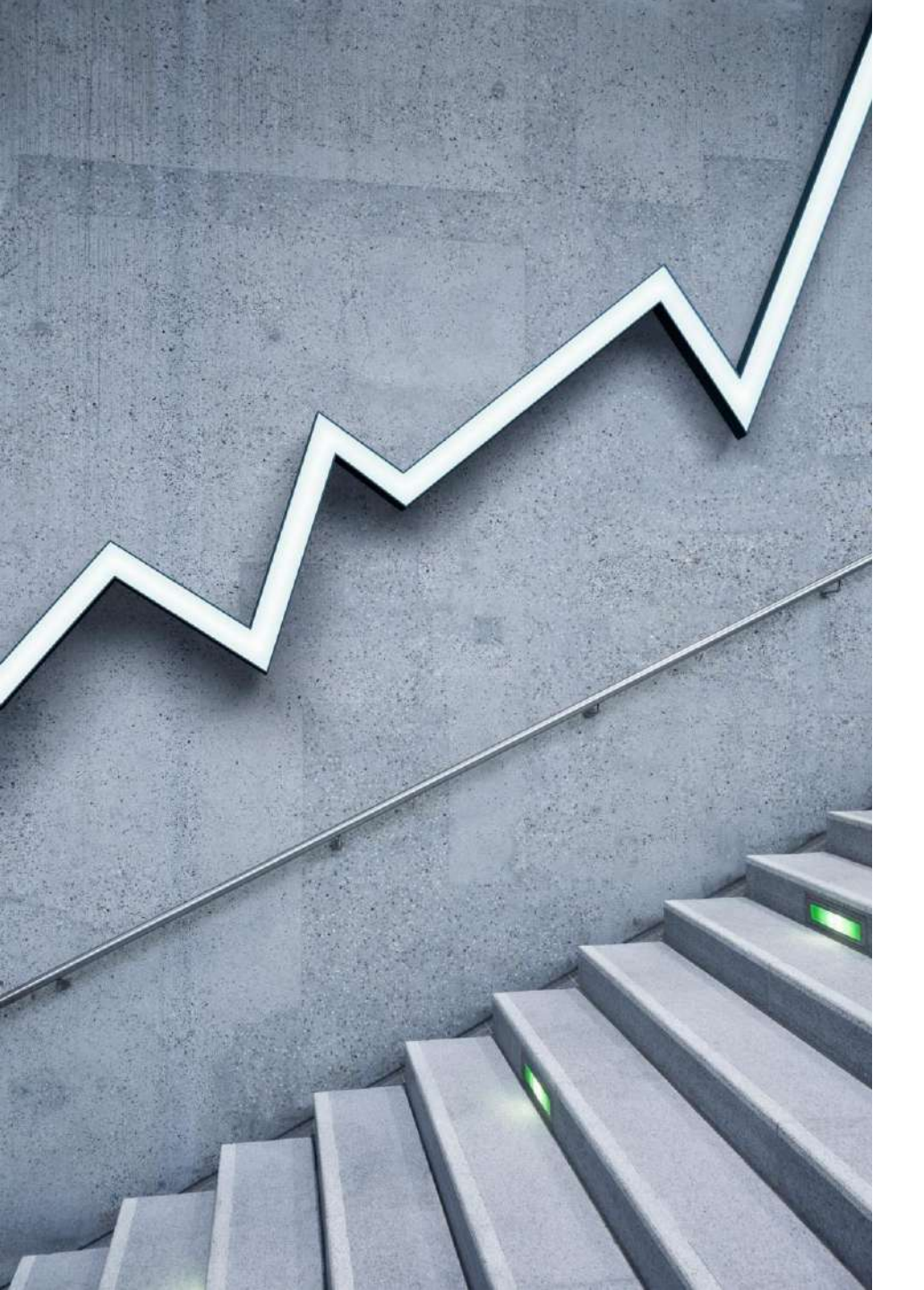

### How to Apply for Final Registration Certificate?

WEST BENGAL MEDICAL COUNCIL

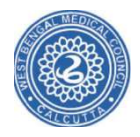

## Step 1: Update Contact Information

Navigate to the WBMC website and click on "Update Contact" button.

Direct URL- <u>https://wbmc.wb.gov.in/index.php/update\_contact/</u>

Note: If you have already updated your contact details at WBMC, then 'Step 1' is not required for you. You can directly log in to apply for the Final Registration Certificate. Please refer to Step 2.

Navigate to the WBMC website and click on "Update Contact" Enter your "Provisional Registration Number" and the "Year of Provisional Registration", then click on "SUBMIT".

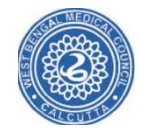

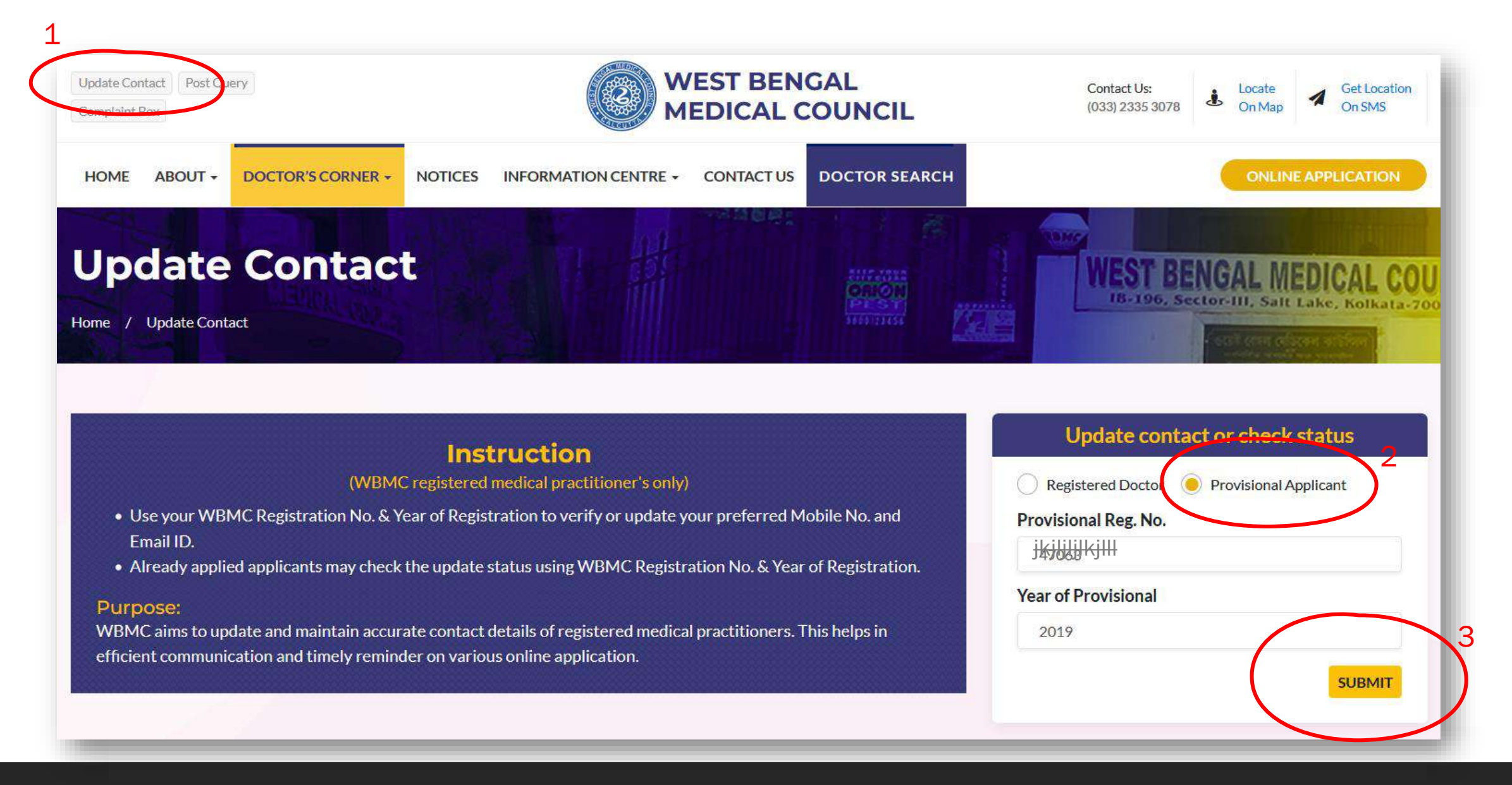

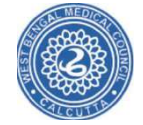

Dr. Ms. Ti

Provisional No.: 4 3, Year: 2 3 Father's Name: Sri Jayanta Sen

Permanent Address: DL - 106, Sector - II, Salt Lake City, Kolkata : 700091.

# As per WBMC registration records

#### ENTER YOUR PREFERRED CONTACT DETAILS

| Enter Mobile No.                                                            | Enter Email ID*                                             |
|-----------------------------------------------------------------------------|-------------------------------------------------------------|
| (Login OTP and all official communications will be made in this mobile no.) | (All official communications will be made in this Email ID) |
| Enter PAN No.                                                               | Upload PAN Card                                             |
|                                                                             | Browse No file selected.                                    |
|                                                                             | (Scanned copy in jpeg/png within 100 kb)                    |
| CANCEL                                                                      | NEXT                                                        |
|                                                                             |                                                             |

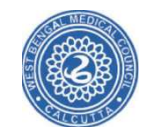

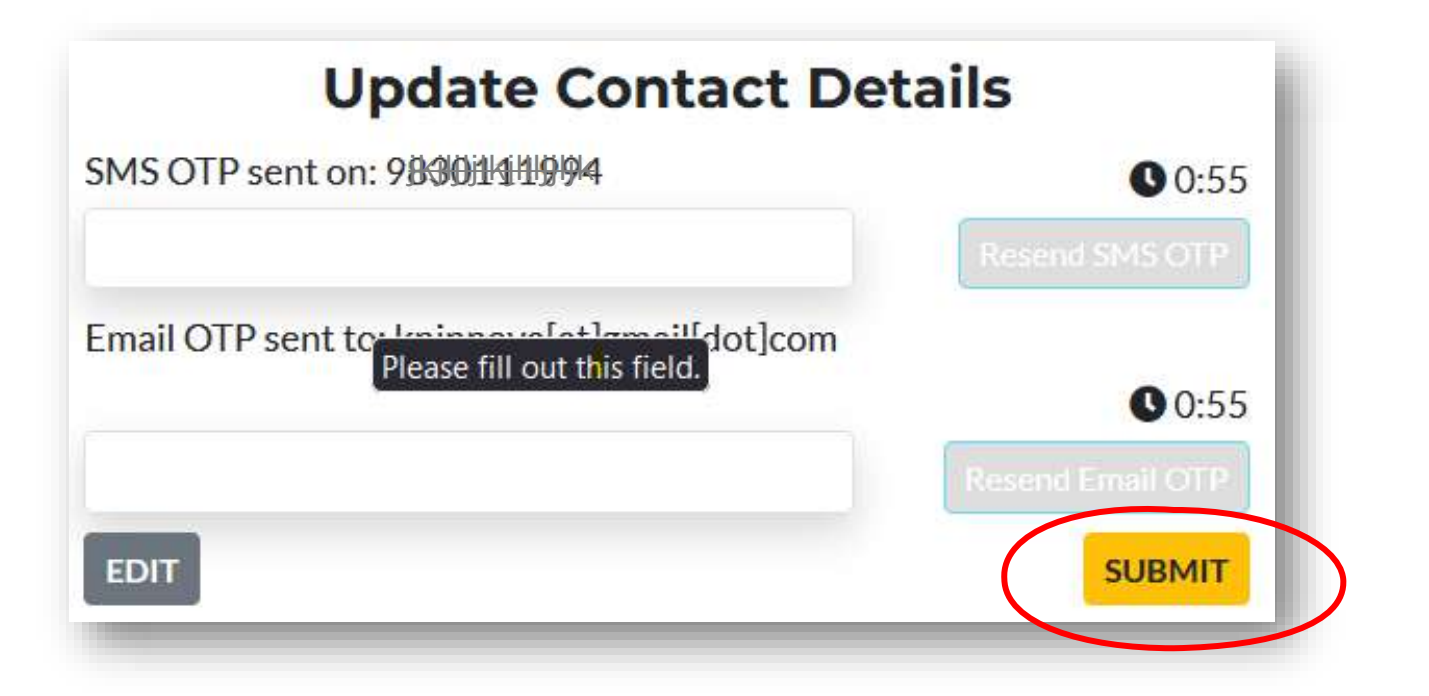

Message of successfully submission of '**Update Contact**'

New update contact details to be amended, subject to verification. Use your 'Reg. No.' and 'Year of Reg.' to check the contact update status.

Home

Back

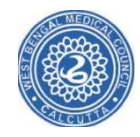

### Your updated contact information will be sent for verification to WBMC. Wait for verification before proceeding to the next step.

## Step 2: Online Application for Final Registration

Navigate to the WBMC website and click on "ONLINE APPLICATION" button. Website URL- <u>https://wbmc.wb.gov.in/</u>

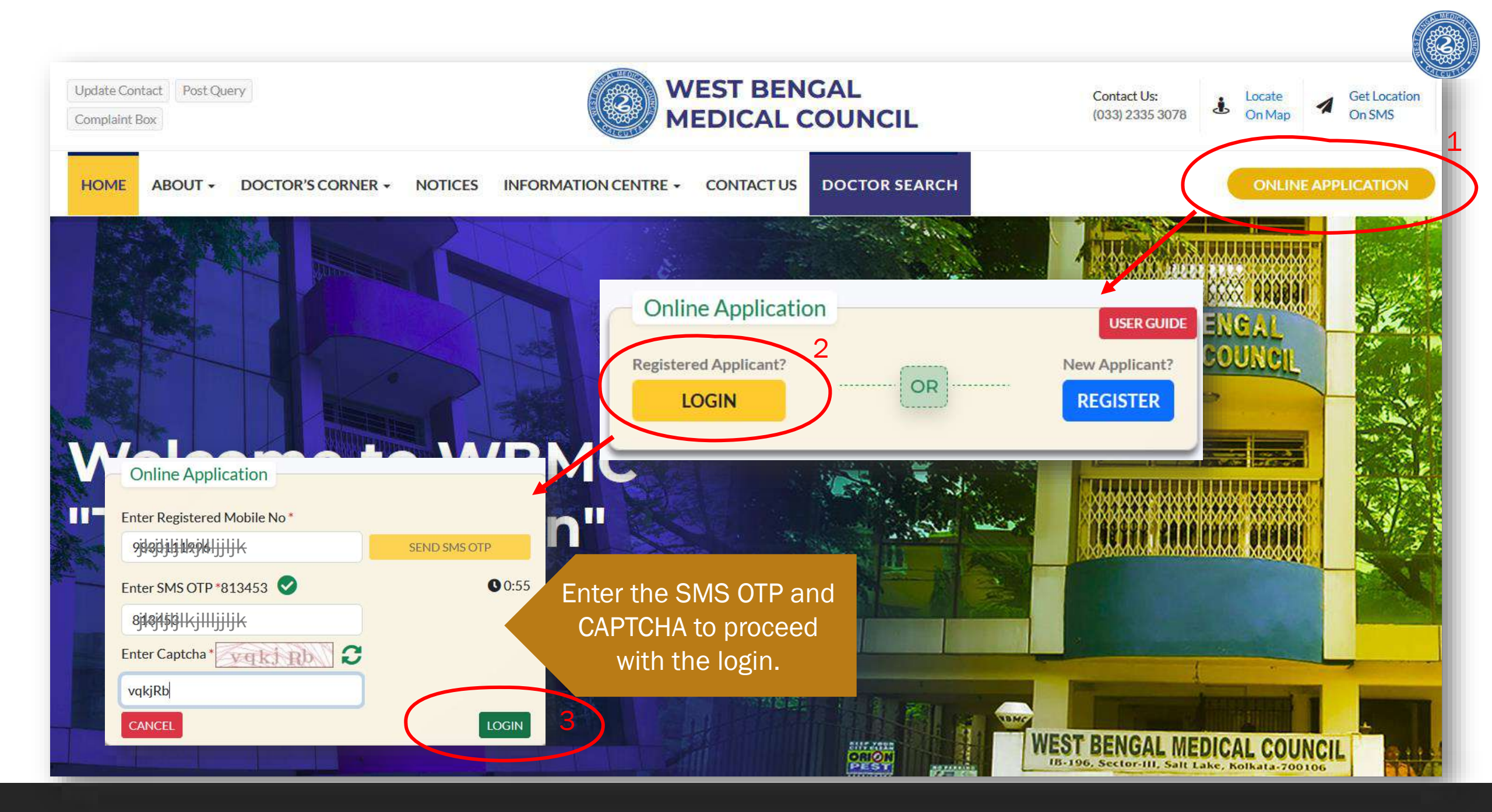

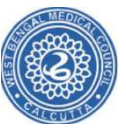

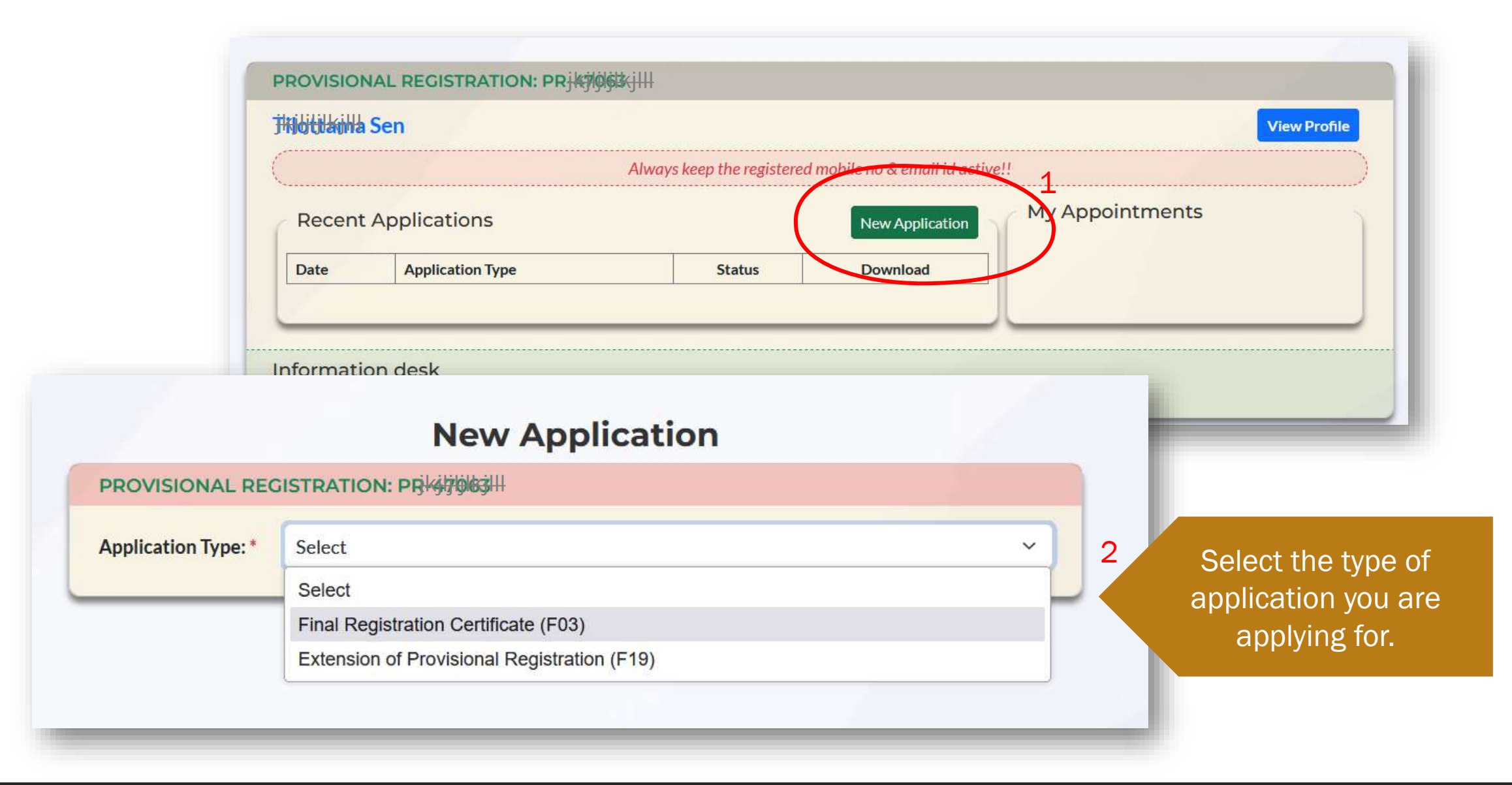

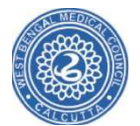

| OVERVIEW | ISSUED DOCUMENT                     |                                                 |                          |                                         |          | _            |           | LOGOUT                                  |
|----------|-------------------------------------|-------------------------------------------------|--------------------------|-----------------------------------------|----------|--------------|-----------|-----------------------------------------|
| 4        | mage                                | TilottamaSen<br>(Sikkim Manipal Ins             | stitute of Medical Sci   | iences, Sikkim), Janua                  | ry, 2019 | C            | PROVISION | L I I I I I I I I I I I I I I I I I I I |
|          | JRRI470681K<br>WBMC Provisional No  | Guardian Type: Father<br>Father's Name: Sri Jay | anta Sen EDIT            | )                                       |          |              |           |                                         |
|          | Present Address El                  | DIT                                             | Permanent Address        | EDIT                                    |          |              |           |                                         |
|          | P.O<br>PS-                          | Re City, Kolkata . 700071.                      | P.O                      | Lake City, Kolkator 700071.             |          |              |           | Click on 'EDIT' button if require       |
|          | Dist                                |                                                 | Dist                     |                                         |          |              |           | any correction/ modification            |
|          | PIN-,<br>Country-                   |                                                 | PIN/ZIP-,<br>Country-    |                                         |          |              |           |                                         |
|          | 21/03/1996 Fen<br>Date of Birth Sex | nale Indian<br>Nationality                      | O+ve EDIT<br>Blood Group | 20/03/2019<br>Internship Training Start | ed on    |              |           |                                         |
| F        | inal Registration Ce                | rtificate                                       |                          |                                         |          | Steps        |           |                                         |
|          | 20/03/2020                          |                                                 |                          |                                         |          | ↓ Applicatio | n         |                                         |
|          |                                     |                                                 |                          |                                         |          | ↓ Document   | t upload  |                                         |
|          |                                     |                                                 |                          |                                         | Next     | ↓ Payment    |           |                                         |
| _        |                                     |                                                 |                          |                                         |          | Acknowle     | dament    |                                         |

#### Upload all the required documents as mentioned in the application form.

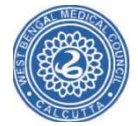

| lottama Sen                                                                      | M:JRE30111984.III E: knjnéokalatilena literation |                                                                                                    |
|----------------------------------------------------------------------------------|--------------------------------------------------|----------------------------------------------------------------------------------------------------|
| Application for Final Registration Certificate                                   |                                                  |                                                                                                    |
| Documents from archive                                                           |                                                  |                                                                                                    |
| Upload Documents                                                                 |                                                  |                                                                                                    |
| rovisional Registration Certificate of WBMC* (Format: pdf, Max: 200KB)           |                                                  |                                                                                                    |
| Browse No file selected.                                                         | Upload Reset                                     | OVERHEW ISSUED DOOLMENE                                                                                                    |
| ternship completion certificate* (Format: pdf, Max: 200KB)                       |                                                  | Deer Si-<br>transport han my name may be entered in the Register of Registered Practitioners manualized by the West Bengal Medical Council under sec<br>to entitle research Medical Arx; 1914.                                                                                                    |
| Browse No file selected.                                                         | Upload                                           | Tilottama Sen coveration:scolarge     The sen the sen the         |
| commendation letter to the Registrar, WBMC from the respective principal of medi | cal college* (Format: pdf, Max: 200KB)           | Galeratian System Factore<br>Factore: Strategy Strategy Stra |
| Browse No file selected.                                                         | Upload Reset                                     | CL - DDS, Sellers - I, Kall Jake Chycolinas (200007), New PHB Pac Step, RC, New Hold Step<br>PK Sorth Statistic<br>DDA, Servit-A PHD2<br>PHD CP - 200644, West Rengtl                                                                                                    |
| ssport Size Photograph* (Format: jpeg/ jpg/ png, Max: 100KB)                     |                                                  | Canatory-1984<br>(December 2004)<br>Dec Mill Section - L. Salt Lake-Claysoftana, "2009/1, Joure PMD from Yoru, 970, Nards Saltake                                                                                                    |
| Browse No file selected.                                                         | Upload Reset                                     | RS, for the Sandak<br>Cite, som A arker, Sanda<br>PRF (2P): 20064, West Broggil<br>Cazerty: Mala                                                                                                    |
| plicant Specimen Signature* (Format: jpeg/ jpg/ png, Max: 100KB)                 | file selected                                    | 21/10/1999 Pessale Indian AB+ 20/03/2019                                                                                                    |
| rowse No file selected.                                                          | Upload Reset                                     | Codent Statistic See tradicaulty Machanage setemolog traving Statistic to                                                                                                    |
| olicant Full Signature* (Format: jpeg/ jpg/ png, Max: 100KB)                     |                                                  | Uppednet Documents  Documents  Documents  Applicant Add Spart-UMe.  Applicant Add Spart-UMe.  A     |
| rowse No file selected.                                                          | Upload                                           | 🔝 Faceport See Produce. 🖷 Recommendation lett. 🖷 Internatic completion. 🖷 Provisional Registration                                                                                                    |
| al MBBS Part-II Marksheet* (Format: pdf, Max: 200KB)                             |                                                  | 200 Connector                                                                                                    |
| rowse No file selected.                                                          | Upload Reset                                     | 1                                                                                                    |
| cument of Age Proof* (Format: pdf, Max: 200KB)                                   |                                                  |                                                                                                    |
| Browse No file selected.                                                         | Upload Reset                                     |                                                                                                    |
|                                                                                  |                                                  |                                                                                                    |
| Back                                                                             | Preview                                          | Application preview                                                                                                    |

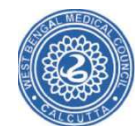

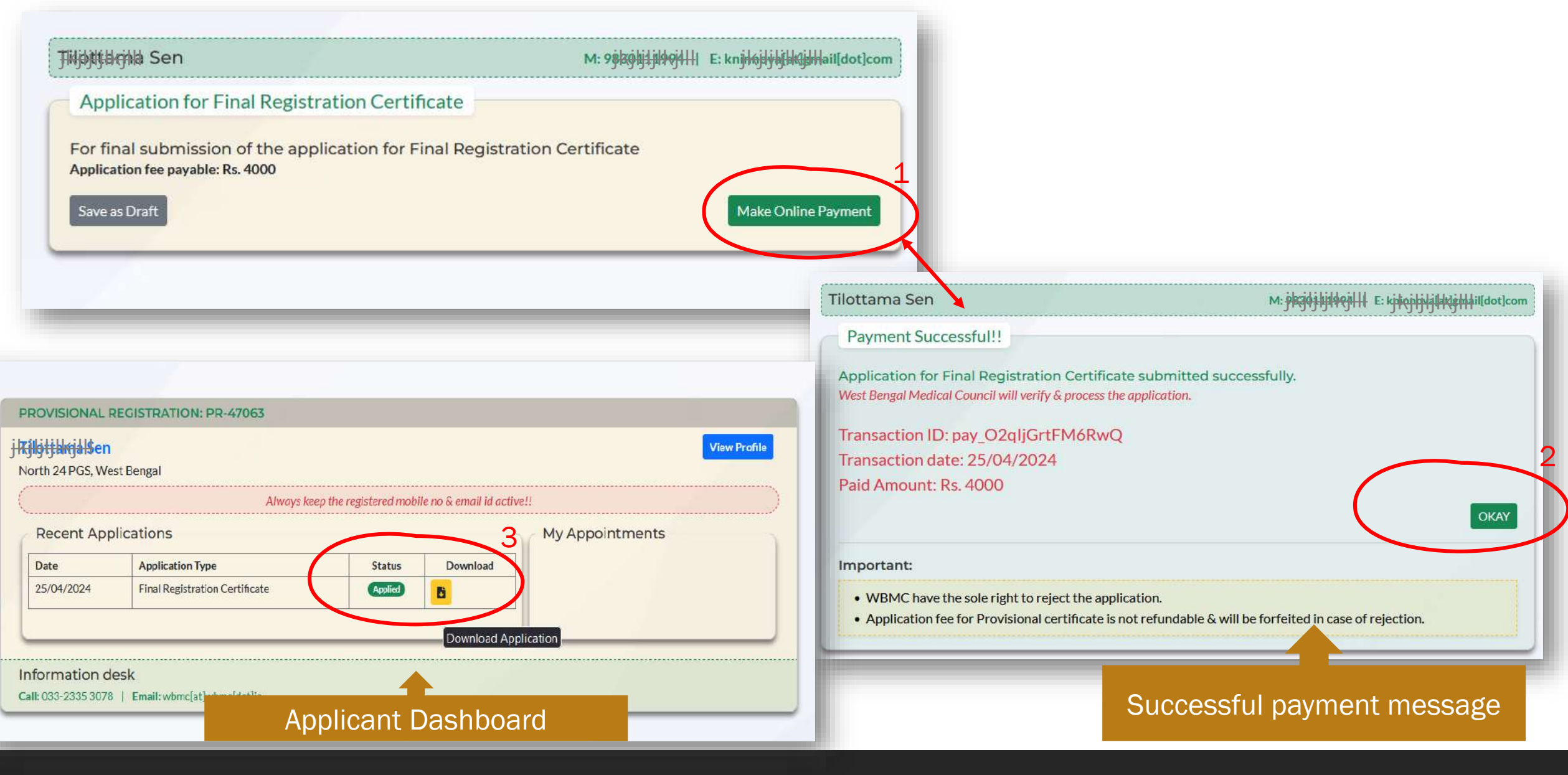

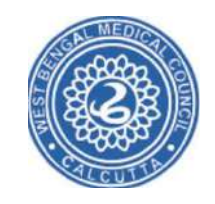

# Thank you

West Bengal Medical Council Website: <u>https://wbmc.wb.gov.in/</u>